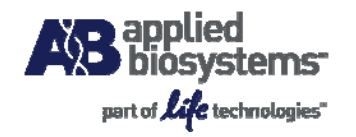

# DataAssist<sup>™</sup> v3.0 Software User Instructions

## Introduction

DataAssist<sup>TM</sup> Software is a simple, yet powerful data analysis tool for sample comparison when using the comparative  $C_T$  ( $\Delta\Delta C_T$ ) method (Livak and Schmittgen, 2008) for calculating relative quantitation of gene expression. It contains a filtering procedure for outlier removal, various normalization methods based on single or multiple genes, and provides relative quantification analysis of gene expression through a combination of statistical analysis and interactive visualization.

### What DataAssist™ Software does

The main steps in the analysis performed by DataAssist<sup>™</sup> Software are:

- Read export files (.txt or .csv) of analyzed results from supported instruments and software
- Perform QC analysis on  $C_T$  data and associated plots
- Perform sample normalization for each assay
- Perform QC analysis on normalized data
- Perform relative quantification for sample comparison; perform t-test for biological group comparisons; and produce graphics to visualize test results.

# **Required Files and Formats**

DataAssist<sup>™</sup> Software is designed to work with .txt or .csv **results files** exported from Applied Biosystems Real-Time PCR instruments, and is able to process multiple Relative Quantitation (RQ) study files simultaneously. Thus, very large studies across a large number of plates or microfluidic cards can be analyzed as one data set.

DataAssist<sup>M</sup> Software is compatible with analyzed real time **results** (C<sub>T</sub>) data exported from the following versions of Applied Biosystems' software.

#### Table 1

| Applied Biosystems Instrument                 | Software Versions                                       | Instrument<br>File<br>extension |
|-----------------------------------------------|---------------------------------------------------------|---------------------------------|
| Viia™ 7 Real-Time PCR System                  | Viia™ 7 Software v1.0 & v1.1 RQ                         | .edm                            |
| 7900HT Fast Real-Time PCR System              | SDS v2.2.2, 2.3 & 2.4 AQ Results                        | .sds                            |
| 7900HT Fast Real-Time PCR System              | SDS v2.2.2, 2.3 & 2.4 RQ Study Results*                 | .sdm                            |
|                                               | *(files must be in the Plate Centric Table Orientation) |                                 |
| ABI PRISM® 7000 Sequence Detection System     | SDS v1.1 & v1.2 RQ Study Results                        | .sdm                            |
| 7300 Real-Time PCR System                     | SDS v1.4 RQ Study Results                               | .sdm                            |
| 7500 & 7500 Fast Real-Time PCR System         | SDS v1.4 RQ Study Results                               | .sdm                            |
| 7500 Fast Real-Time PCR System                | Software v2.0 RQ Study Results                          | .edm                            |
| StepOne™ & StepOne Plus™ Real-Time PCR System | StepOne™ Software v2.2 RQ Study Results                 | .edm                            |
| OpenArray® Real-time PCR Instrument           | OpenArray® Real-time PCR Software v1.0                  | Summary results.csv             |

For all data from Applied Biosystems' Real-Time PCR instruments, make sure that you have set appropriate baselines and thresholds for your experiments before exporting the data. For more information on properly analyzing results, please refer to the instrument user manual.

# \*Note: RQ data must be Results exported from an RQ study file, except StepOne Software v2.0 & OpenArray.

The results files are imported during the set up of a new experimental study. The Sample Name, Assay Name, Assay Type, and  $C_T$  values are automatically entered into the study from the results file.

### Helpful Shortcut Icons

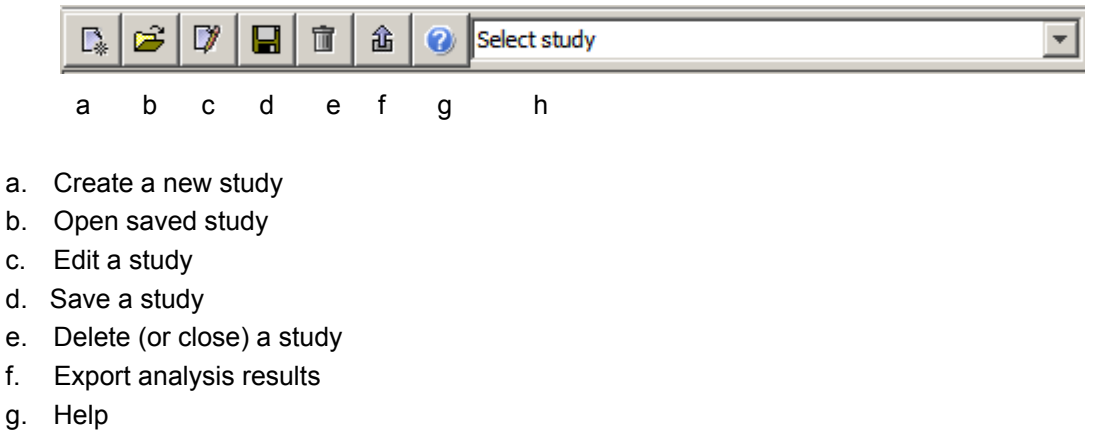

h. Toggle between studies

#### Create a New Study

Create a new study either by clicking on the La icon in tool box or *File > New...*.

Enter a Study Name in the box at the top of the window.

| 🐻 New Study 🛛 🗶               |
|-------------------------------|
| Study Name: test run          |
| Description:                  |
| Files included in study       |
| File Name                     |
| apoptosis.sdm-Result Data.txt |
|                               |
|                               |
|                               |
|                               |
|                               |
|                               |
|                               |
|                               |
|                               |
| Check/Uncheck All             |
|                               |
| Add Files OK Cancel           |

Import results files (see Table 1 for supported file format) by clicking on the Add Files button in the New Study window, then click OK.

Samples will now appear in the Sample Design box and Assay information in the Assay Design box.

| e Help                                                                                                    | v2.9                                                                                                    |                                                                                                    |                                                                                                    |                                                                                                    |                                                                                                    |                                                                                                 |                                                                                                    |                                                                                                    | -                                                                                                    |
|----------------------------------------------------------------------------------------------------|----------------------------------------------------------------------------------------------------|----------------------------------------------------------------------------------------------------|----------------------------------------------------------------------------------------------------|----------------------------------------------------------------------------------------------------|----------------------------------------------------------------------------------------------------|-------------------------------------------------------------------------------------------------|----------------------------------------------------------------------------------------------------|----------------------------------------------------------------------------------------------------|----------------------------------------------------------------------------------------------------|
|                                                                                                    | â 😮 555.45                                                                                                    |                                                                                                    | ×                                                                                                    |                                                                                                    |                                                                                                    |                                                                                                 |                                                                                                    |                                                                                                    |                                                                                                    |
| periment Data                                                                                                    |                                                                                                    |                                                                                                    |                                                                                                    |                                                                                                    |                                                                                                    |                                                                                                 |                                                                                                    |                                                                                                    |                                                                                                    |
| operiment Design Cr Data                                                                                                | al                                                                                                    |                                                                                                    |                                                                                                    |                                                                                                    |                                                                                                    |                                                                                                 |                                                                                                    |                                                                                                    |                                                                                                    |
| Sample Design                                                                                                    | -                                                                                                    |                                                                                                    | Assay Design                                                                                                    |                                                                                                    |                                                                                                    |                                                                                                 | Analysis Settings                                                                                                    |                                                                                                    |                                                                                                    |
|                                                                                                    |                                                                                                    |                                                                                                    |                                                                                                    |                                                                                                    | -                                                                                                    | 1.0.1                                                                                           |                                                                                                    |                                                                                                    |                                                                                                    |
| Sample Name                                                                                                    | Group                                                                                                    | p Cinit                                                                                                    | Assay                                                                                                    | name                                                                                                    | туре                                                                                                    | Omt                                                                                             | Maximum allowable CT value:                                                                                                    | here                                                                                                    |                                                                                                    |
| kain 1                                                                                                    | brain                                                                                                    |                                                                                                    | 185                                                                                                    | Selecte                                                                                                    | d Control                                                                                                    |                                                                                                 |                                                                                                    |                                                                                                    |                                                                                                    |
| kain2                                                                                                    | brain                                                                                                    |                                                                                                    | EGR3                                                                                                    | Target                                                                                                    |                                                                                                    |                                                                                                 | Include max CY values in calcu                                                                                                    | Aatons: Tres •                                                                                                    |                                                                                                    |
| idney1                                                                                                    | kidney                                                                                                    |                                                                                                    | MADE                                                                                                    | Target                                                                                                    |                                                                                                    |                                                                                                 |                                                                                                    |                                                                                                    |                                                                                                    |
| idney2                                                                                                    | kidney                                                                                                    |                                                                                                    | OGDH                                                                                                    | Target                                                                                                    |                                                                                                    |                                                                                                 | Exclude outliers among replical                                                                                                    | tes: M                                                                                                    |                                                                                                    |
| iver1                                                                                                    | lver                                                                                                    |                                                                                                    | OSGEP                                                                                                    | Target                                                                                                    |                                                                                                    |                                                                                                 |                                                                                                    |                                                                                                    |                                                                                                    |
| lver2                                                                                                    | lver                                                                                                    | E                                                                                                    | SERPING1                                                                                                    | Target                                                                                                    |                                                                                                    |                                                                                                 | Adjust p-values using Benjamin                                                                                                    | ni-Hochberg False Discove                                                                                                    | ryRate: 🖓                                                                                                 |
| Iniversal 1                                                                                                    | internal                                                                                                    |                                                                                                    |                                                                                                    |                                                                                                    |                                                                                                    |                                                                                                 |                                                                                                    |                                                                                                    | -                                                                                                    |
| Iniversal 2                                                                                                    | ant-errad                                                                                                    |                                                                                                    | -                                                                                                    |                                                                                                    |                                                                                                    |                                                                                                 | Choose normalization method:                                                                                                    | Endogenous Control                                                                                                    | <u>.</u>                                                                                                  |
|                                                                                                    | 011010                                                                                                    |                                                                                                    |                                                                                                    |                                                                                                    |                                                                                                    |                                                                                                 |                                                                                                    |                                                                                                    |                                                                                                    |
|                                                                                                    | Delayd a counda dael                                                                                              | in flat                                                                                                    |                                                                                                    | Debad                                                                                                    | n anna darim Bar 🗌                                                                                                    |                                                                                                 |                                                                                                    |                                                                                                    | Bardison kashain                                                                                          |
| alysis Results<br>verage Cr   <u>A</u> Cr   2 <sup>.ACr</sup>                                                           | Upload a sample desi<br>Pold Change (RQ)                                                                          | ign file: Browse                                                                                                    |                                                                                                    | Upload a                                                                                                    | n assay design file:                                                                                                    | rowse                                                                                           |                                                                                                    |                                                                                                    | Perform Analysis                                                                                          |
| alysis Results<br>verage CT   <u>4</u> CT   <u>2</u> <sup>46</sup> CT  <br>Assay                                        | Upload a sample desi<br>Pold Change (RQ)                                                                          | ign file: Browse<br>Brain 1                                                                                                    | Drain2                                                                                                    | Upload a                                                                                                    | n assay design file:                                                                                                    | iromste                                                                                         | er1 Uver2                                                                                                    | Universal1                                                                                                    | Perform Analysis                                                                                          |
| alysis Results<br>verage Cr   <u>A</u> Cr   <u>2</u> - <sup>A</sup> Cr  <br>Assay<br>S                                  | Upload a sample desi<br>Pold Change (RQ)  <br>Type<br>Selected Control                                            | ign file: Browse<br>Brain1<br>10.8756 ± 0.0618                                                                                                    | Brain2<br>20.8907 ± 0.115                                                                                                    | Upload a<br>Kidney 1<br>11.4238 ± 0.0612                                                                                | n assay design file:<br>Kidney2<br>11.5886 ± 0.0833                                                                                                    | rowse                                                                                           | er 1 U.ver 2<br>.0452 30.706 ± 0.053                                                                                                    | Universal1<br>20.8411 ± 0.1307                                                                                               | Perform Analysis<br>Universal<br>10.7934 ± 0.027                                                          |
| elysis Results<br>rerage Cr   <u>A</u> Cr   <u>2<sup>dCr</sup>  </u><br>Assay<br>S<br>R3                                | Upload a sample desi<br>Pold Change (RQ)  <br>Type<br>Selectorol<br>Target                                        | gn file: Browse<br>Brain1<br>10.8756 ± 0.0518<br>27.8455 ± 0.0237                                                                                 | Brain2<br>20.9907 ± 0.115<br>27.9538 ± 0.0074                                                                                                    | Upload a<br>Kidney 1<br>11.4238 ± 0.0612<br>30.8444 ± 0.1549                                                            | n assay design file:<br>Kidney2<br>11.5866 ± 0.0533<br>31.0004 ± 0.0805                                                                                                    | rowse                                                                                           | er 1 Uver 2<br>.0452 10.706 ± 0.053<br>30.0176 ± 0.15                                                                                                    | Universal1<br>20.841 ± 0.1307<br>28.8546 ± 0.054                                                                             | Perform Analysis<br>Universal2<br>10.7934 ± 0.027<br>28.8777 ± 0.002                                      |
| alysis Results<br>verage Cr   <u>aCr</u>   <u>a<sup>dCr</sup>  </u><br>Assay<br>6<br>RJ<br>K00                          | Upload a sample desi<br>Pold Change (RQ)  <br>Type<br>Selected Control<br>Target                                  | gn file: Browse<br>Brain1<br>10.8756 ± 0.0618<br>27.8455 ± 0.0237<br>25.8405 ± 0.1219                                                             | Brain2<br>10.0907 ± 0.115<br>27.9538 ± 0.0274<br>25.9715 ± 0.0226                                                                                                    | Upload a<br>Kidney 1<br>11.4228 ± 0.0512<br>20.8444 ± 0.1549<br>25.1472 ± 0.0185                                        | n assay design file: E<br>Kidney2<br>11.5066 ± 0.0053<br>31.0004 ± 0.0055<br>25.2192 ± 0.0046                                                                                                    | towse                                                                                           | er 1 Uver 2<br>0.452 30.706 ± 0.053<br>30.8176 ± 0.15<br>7.765 25.105 ± 0.153                                                                                  | Universal1<br>20.441 ± 0.1307<br>28.4545 ± 0.054<br>29.464 ± 0.0482                                                          | Perform Analysis Universal 10.7934 ± 0.022 29.5614 ± 0.060                                                |
| alysis Results<br>verage Cr   <u>aCr</u>   <u>aCr</u>  <br>Assay<br>S<br>RJ<br>C6<br>RJ<br>C6<br>RJ                     | Upload a sample desi<br>Pold Change (RQ)  <br>Type<br>Selected Control<br>Target<br>Target                        | Brawse<br>Brain1<br>10.8756 ± 0.0618<br>27.8455 ± 0.0237<br>25.4955 ± 0.1219<br>26.7459 ± 0.0407                                                  | Brain2<br>20.8907 ± 0.115<br>22.9538 ± 0.0256<br>25.9715 ± 0.0216<br>26.8549 ± 0.0762                                                                                                    | Upload /<br>Kidney1<br>11.4238 ± 0.0612<br>30.0444 ± 0.1549<br>25.1472 ± 0.0185<br>25.2188 ± 0.0496                     | n assay design file: E<br>Kidney2<br>11. 5866 ± 0.0833<br>31.0004 ± 0.0805<br>25.2125 ± 0.0946<br>25.2259 ± 0.0946                                                                                | towse                                                                                           | er1 Uver2<br>0.452 30.706 ± 0.053<br>31.8176 ± 0.15<br>0.795 25.15.05 ± 0.025<br>0.733 27.8609 ± 8.05 ±                                                        | Universif1<br>20.8411 ± 0.1307<br>28.4545 ± 0.064<br>29.4644 ± 0.0492<br>25.4825 ± 0.0062                                    | Perform Analysis Universal 10.7954 ± 0.022 28.5624 ± 0.062 25.5624 ± 0.062 25.5938 ± 0.033                |
| alysis Results<br>verage Cr   <u>ACr</u>   <u>24Cr</u>  <br><u>Accesy</u><br>5<br>RJ<br>VOB<br>DH<br>GEP<br>8794G1      | Upload a sample desi<br>Pold Change (RQ)  <br>Type<br>Selected Control<br>Target<br>Target<br>Target<br>Target    | In file: Browse<br>Browse<br>10.8756 ± 0.0638<br>27.8458 ± 0.0237<br>25.4958 ± 0.0237<br>25.4959 ± 0.0247<br>26.2952 ± 0.0385                     | Branz           30.8907 ± 0.115           25.7153 ± 0.0216           25.915 ± 0.0216           26.8491 ± 0.0091           26.916 ± 0.0096                                                          | Upload /<br>Kidney1<br>11.4238 ± 0.0612<br>23.1472 ± 0.0151<br>25.2188 ± 0.0204<br>25.9547 ± 0.0204<br>25.9547 ± 0.0204 | N assay design file: 2<br>Kolney2<br>11.5086 ± 0.053<br>31.0006 ± 0.0253<br>31.0006 ± 0.0253<br>25.2192 ± 0.0265<br>25.2192 ± 0.0267<br>25.2294 ± 0.02747<br>28.9395 ± 0.0202<br>25.7947 ± 0.0009 | Rowse<br>10.8088 ± 0<br>31.872 ± 0.<br>25.1343 ± 0<br>27.8069 ± 0<br>29.4825 ± 0<br>21.1181 ± 0 | eri Uver2<br>0-92 30.706 ± 0.033<br>0002 31.8179 ± 0.15<br>078 25.106 ± 0.025<br>0533 27.809 ± 0.025<br>0513 25.809 ± 0.021<br>1175 21.1364 ± 0.027            | Universal 3<br>30.8441 ± 0.1307<br>23.8545 ± 0.064<br>23.464 ± 0.042<br>23.462 ± 0.056<br>27.7038 ± 0.056<br>27.895 ± 0.0045 | Perform Analysi Universal 10.7934 ± 0.02 29.5514 ± 0.06 25.9338 ± 0.03 27.871 ± 0.04 27.9227 ± 0.060      |
| ndrysis Results<br>versings CP (<br>2007)<br>80<br>2013<br>2014<br>2014<br>2014<br>2014<br>2014<br>2014<br>2014<br>2014 | Lipload a sample desi<br>Pride Champe (RCD)<br>Selected Control<br>Farget<br>Farget<br>Farget<br>Farget<br>Farget | gn file: Branse<br>Brans1<br>10.6756 ± 0.0538<br>27.4955 ± 0.0227<br>25.4955 ± 0.0227<br>25.4955 ± 0.0229<br>25.4955 ± 0.0229<br>25.4955 ± 0.0235 | Breen2           30.9907 ± 0.133           27.9528 ± 0.0074           25.9715 ± 0.0074           25.9715 ± 0.0074           26.9549 ± 0.0726           26.9549 ± 0.0726           26.9164 ± 0.0796 | Upload /<br>Kidney1<br>11.4238 ± 0.0612<br>20.944 ± 0.1579<br>25.1472 ± 0.0155<br>25.2188 ± 0.0496<br>25.4216 ± 0.0366  | n assay design file:                                                                                                    | rowse<br>10.8088 ± 0<br>31.872 ± 0.<br>25.194 ± 0<br>27.8059 ± 0<br>21.1181 ± 0                 | rt 10/072<br>0492 30.994 6.033<br>0493 10.147 6.633<br>0495 21.147 6.633<br>0495 21.147 6.633<br>0433 22.809 6.842<br>0433 22.809 6.643<br>1175 21.1564 6.0027 | Universitit<br>10-0+11 ± 0.1007<br>28.5949 ± 0.049<br>29.4941 ± 0.0492<br>25.8025 ± 0.0058<br>27.75395 ± 0.0045              | Perform Analysi<br>10.7794 e.0.02<br>20.5914 e.0.02<br>20.5914 e.0.02<br>27.4791 e.0.04<br>27.9227 e.0.00 |

### **Exporting and Saving Study & Data Files**

**Exporting Data Files** 

Export results data from the study by either clicking on the i icon or navigating to *File > Export*. In the **Export** dialog box that is opened, you may select individual files (csv or txt), or one file (.xls) with each table in a separate worksheet, to be exported. Tables that can be exported are the C<sub>T</sub> Data, Sample Design, Assay Design, Average C<sub>T</sub>,  $\Delta C_T$ ,  $2^{-\Delta CT}$ , and Fold Change files.

Open a Saved Study

Open a study you have previously saved by either clicking on the *icon* in tool box or *File > Open...* Browse to find the file containing the results data from the desired study, the *.das* file containing the analyzed data, and select to open.

# **Experiment Data**

#### Experiment Design

#### Sample Design

- **Sample Name**: The name given to each sample by the user is pre-defined in and imported with the results files. Data points in a study with the same sample and assay name are considered technical replicates.
- **Group**: The name of the biological replicate group (e.g. normal, disease or time point 1, time point 2).
  - Enter or import Sample Design information: To assign samples to biological groups, such as normal & disease or time point 1, time point 2, either click in the Group box and manually enter group name, or upload a sample design file (see Appendix A). Click on Browse... to find and select your sample design file. If your samples are solely technical replicates, not biological replicates, no group assignment is necessary.

Note: Samples labeled as NTC (no template control) are not used in calculations.

### C<sub>T</sub> Data

The  $C_T$  Data tab displays a table with the following information from the real-time data files: imported file path, well number, assay name, assay type, sample name, group name,  $C_T$  value, Adjusted  $C_T$  value and reason for omission of sample well from calculation. Changes made to **Sample** or **Assay Design** information will be reflected in the  $C_T$  Data tab only after performing analysis.

| 2 DataAssist™ Software v1.999                               |      |       |        |         |        |         |             | _ 8 × |
|-------------------------------------------------------------|------|-------|--------|---------|--------|---------|-------------|-------|
| File Help                                                   |      |       |        |         |        |         |             |       |
| 🕼 😂 🕅 🗊 🏦 🕜 new one                                         |      | •     |        |         |        |         |             |       |
| Experiment Data                                             |      |       |        |         |        |         |             |       |
| Experiment Design CT Data                                   |      |       |        |         |        |         |             |       |
| File Name                                                   | Well | Assay | Туре   | Sample  | Group  | Ст      | Adjusted CT | Omit  |
| C:\Documents and Settings\hegeripa\Desktop\For examples     | . G2 | OGDH  | Target | Liver2  | iver   | 27.8615 | 27.8615     |       |
| C:\Documents and Settings\hegeripa\Desktop\For examples     | .H2  | OGDH  | Target | Liver2  | liver  | 27.8603 | 27.8603     |       |
| C:\Documents and Settings\hegeripa\Desktop\For examples     | . E3 | EGR3  | Target | Liver1  | liver  | 31.9428 | 31.9428     |       |
| C:\Documents and Settings\hegeripa\Desktop\For examples     | . F3 | EGR3  | Target | Liver 1 | liver  | 31.8011 | 31.8011     |       |
| C:\Documents and Settings\hegeripa\Desktop\For examples     | . G3 | EGR3  | Target | Liver2  | liver  | 31.7115 | 31.7115     |       |
| C:\Documents and Settings\hegeripa\Desktop\For examples     | .H3  | EGR3  | Target | Liver2  | liver  | 31.9237 | 31.9237     |       |
| C:\Documents and Settings\hegeripa\Desktop\For examples     | . E2 | OGDH  | Target | Liver1  | liver  | 27.9246 | 27.9246     |       |
| C:\Documents and Settings\hegeripa\Desktop\For examples     | .F2  | OGDH  | Target | Liver 1 | liver  | 27.8492 | 27.8492     |       |
| C:\Documents and Settings\hegeripa\Desktop\For examples     | . G5 | MAOB  | Target | Liver2  | liver  | 25.1618 | 25.1618     |       |
| C: \Documents and Settings \hegeripa \Desktop \For examples | .H5  | MAOB  | Target | Liver2  | liver  | 25.1653 | 25.1653     |       |
| C: \Documents and Settings \hegeripa \Desktop \For examples | A11  | MAOB  | Target | Kidney1 | kidney | 25.1341 | 25.1341     |       |
| C:\Documents and Settings\hegeripa\Desktop\For examples     | .B11 | MAOB  | Target | Kidney1 | kidney | 25.1602 | 25.1602     |       |
| C:\Documents and Settings\hegeripa\Desktop\For examples     | . G4 | OSGEP | Target | Liver2  | liver  | 29.5247 | 29.5247     |       |
| C:\Documents and Settings\hegeripa\Desktop\For examples     | .H4  | OSGEP | Target | Liver2  | liver  | 29.5947 | 29.5947     |       |
| C:\Documents and Settings\hegeripa\Desktop\For examples     | . E5 | MAOB  | Target | Liver1  | liver  | 25.1899 | 25.1899     |       |
| C:\Documents and Settings\hegeripa\Desktop\For examples     | . F5 | MAOB  | Target | Liver1  | liver  | 25.0787 | 25.0787     |       |
| C:\Documents and Settings\hegeripa\Desktop\For examples     | . A2 | OGDH  | Target | Brain 1 | brain  | 26.7171 | 26.7171     |       |
| C:\Documents and Settings\hegeripa\Desktop\For examples     | . B2 | OGDH  | Target | Brain 1 | brain  | 26.7747 | 26.7747     |       |
| C:\Documents and Settings\hegeripa\Desktop\For examples     | .C11 | MAOB  | Target | Kidney2 | kidney | 25.2224 | 25.2224     |       |
| C:\Documents and Settings\hegeripa\Desktop\For examples     | .D11 | MAOB  | Target | Kidney2 | kidney | 25.2159 | 25.2159     | T     |

#### Assay Design

- Assay Name: The detector or target name assigned by user, imported in with the results files. This is most often the Assay ID, gene name or the name of the assay provided by the user.
- **Assay Type**: The task assigned by user if required (e.g. target, endogenous control), imported in with the results files.
- Assay Design File: Assay Design information can be entered by using an assay design file (see Appendix A). Alternatively, you can enter this information into the analysis software using the drop down menu provided.
- Enter or import Assay Design information: To assign assay types (Target, Selected Control or Candidate Control), either click in the Type box and change the assignment or upload an assay design file. Click on Browse... to find and select your assay design file.

### **Analysis Settings**

The Analysis Settings section enables specific choices to be made regarding how the calculations are done.

| Analysis Settings                                      |                  |
|--------------------------------------------------------|------------------|
| Maximum allowable CT value: 40.0                       |                  |
| Include max CT values in calculations: Yes             |                  |
| Exclude outliers among replicates:                     |                  |
| Adjust p-values using Benjamini-Hochberg False Discove | ery Rate : 🔽     |
| Choose normalization method: Endogenous Control        | J                |
| Select endogenous controls for analysis:               |                  |
| Reference sample/group (calibrator): universal 💌       |                  |
|                                                        |                  |
|                                                        | Perform Analysis |

- Maximum Allowable C<sub>T</sub> Value: This is used as a detection threshold or C<sub>T</sub> cut-off value. Any value above the maximum allowable is changed to the maximum allowable value. This change is reflected in the Adjusted C<sub>T</sub> column in the C<sub>T</sub> Data tab.
- Include Max C<sub>T</sub> Values in Calculations: If Yes is selected, wells with Max C<sub>T</sub> (C<sub>T</sub> cut-off) are included in the analysis. If you set the C<sub>T</sub> cut-off at C<sub>T</sub> 32, everything above C<sub>T</sub> 32 will be converted to 32, including wells with a C<sub>T</sub> of 40 (not detected). A fold change will be calculated for each well, even those which displayed no amplification (C<sub>T</sub>=40). If No is selected, all wells with a C<sub>T</sub> greater than the Max C<sub>T</sub> are excluded from analysis.
- Exclude Outliers Among Replicates: Outliers within technical replicates will be excluded from data analysis calculations (see Appendix B). This change is reflected in the Adjusted C<sub>T</sub> column in the C<sub>T</sub> Data tab as (outlier replicate).
- Adjust p-values using Benjamin-Hochberg False Discovery Rate (FDR): If you choose this
  option, multiple testing corrections will be done to adjust p-values, to correct for occurrence of false
  positives, using the Benjamini-Hochberg False Discovery Rate method. If you have selected the
  option to use the FDR method, then all displayed p-values will be the adjusted p-values.
- Choose Normalization Method: This allows for two different methods of normalization: use of one or more endogenous control(s) or global normalization (Mestdagh et al 2009). When more than one endogenous control gene is selected for normalization, the software calculates the mean of the chosen endogenous control genes to use as a normalizer (normalization factor), on a per sample basis. Global normalization first finds the common assays among all samples. The median C<sub>T</sub> of those assays is used as the normalizer, on a per sample basis.
- Select Endogenous Controls For Analysis: Click on the binoculars icon to see a plot displaying C<sub>T</sub> values of all samples for all assays that are labeled as Candidate Control or Selected Control in the Assay Design table. The box to the right lists each candidate/selected control gene and the Score value, based on standard deviation (see Appendix B) calculated for those assays. The lower the score, the more stable the control. You may select one or more assays to use as an endogenous control(s).
- **Reference sample/group (calibrator):** This is the control sample or group to which you want to compare your other samples or groups. When running the t-test, this makes up control group against which the test group is compared.
- Perform Analysis: Click to start the analysis.

# **Analysis Results**

- Average C<sub>T</sub>: Average C<sub>T</sub> value of replicates
- $\Delta C_T$ : Normalized  $C_T$  values <u>+</u> standard deviation (only applied to technical replicates)
- $2^{-\Delta CT}$ : Changes  $\Delta C_T$  values to linear values
- Fold Change (RQ): Displays fold change (RQ), RQ Min and RQ Max for each sample. For biological groups, fold change and P-value will be displayed.

| Analysis Results                      |        |               |                   |                   |                   |                   |                   |               |                   |                   |                   |                       |                       |   |
|---------------------------------------|--------|---------------|-------------------|-------------------|-------------------|-------------------|-------------------|---------------|-------------------|-------------------|-------------------|-----------------------|-----------------------|---|
| Average CT ACT 7-4CT Fold Change (RQ) |        |               |                   |                   |                   |                   |                   |               |                   |                   |                   |                       |                       |   |
|                                       | '      |               |                   |                   |                   |                   |                   |               |                   |                   | Reference:        | Brain_MM1             |                       | - |
| Assay                                 | Туре   | B_100<br>(RQ) | B_100<br>(RQ Min) | B_100<br>(RQ Max) | B_200 ∠<br>(RQ) ∠ | B_200<br>(RQ Min) | B_200<br>(RQ Max) | B_400<br>(RQ) | B_400<br>(RQ Min) | B_400<br>(RQ Max) | Brain_MM1<br>(RQ) | Brain_MM1<br>(RQ Min) | Brain_MM1<br>(RQ Max) |   |
| hsa-miR-27b                           | Target | 1.0746        | 0.9033            | 1.2782            | 1.0729            | 0.985             | 1.1687            | 1.0371        | 0.9245            | 1.1633            | 1.0               | 0.9351                | 1.0695                |   |
| hsa-miR-26a                           | Target | 1.1702        | 0.9823            | 1.394             | 1.0789            | 0.9745            | 1.1944            | 1.0751        | 0.9304            | 1.2423            | 1.0               | 0.9521                | 1.0503                |   |
| hsa-miR-135a                          | Target | 1.2331        | 0.8429            | 1.8039            | 1.0796            | 0.8693            | 1.3408            | 0.9385        | 0.8187            | 1.0759            | 1.0               | 0.7056                | 1.4173                |   |
| hsa-miR-532-5p                        | Target | 0.9219        | 0.8166            | 1.0409            | 1.0905            | 1.0029            | 1.1858            | 1.3131        | 1.1399            | 1.5127            | 1.0               | 0.8905                | 1.123                 |   |
| hsa-miR-383                           | Target | 1.1433        | 1.0153            | 1.2875            | 1.0981            | 0.9578            | 1.2589            | 1.0581        | 0.9632            | 1.1624            | 1.0               | 0.9828                | 1.0175                |   |
| hsa-miR-34a                           | Target | 0.9518        | 0.8257            | 1.0971            | 1.1019            | 0.986             | 1.2314            | 0.9041        | 0.7624            | 1.0721            | 1.0               | 0.9592                | 1.0425                |   |
| hsa-miR-195                           | Target | 1.189         | 1.043             | 1.3555            | 1.1119            | 0.9458            | 1.3072            | 1.2457        | 1.0364            | 1.4974            | 1.0               | 0.8665                | 1.1541                |   |
| hsa-miR-124                           | Target | 1.1155        | 0.9907            | 1.2561            | 1.113             | 0.9779            | 1.2668            | 1.5465        | 1.3506            | 1.7708            | 1.0               | 0.9667                | 1.0345                |   |
| hsa-miR-106b                          | Target | 1.079         | 0.8627            | 1.3496            | 1.1134            | 0.9499            | 1.3052            | 1.1531        | 1.0267            | 1.295             | 1.0               | 0.985                 | 1.0153                |   |
| hsa-miR-26b                           | Target | 1.1525        | 0.9446            | 1.4062            | 1.1169            | 1.027             | 1.2147            | 1.0246        | 0.886             | 1.1848            | 1.0               | 0.9766                | 1.024                 |   |
| hsa-miR-339-3p                        | Target | 0.7968        | 0.7063            | 0.8989            | 1.1188            | 0.9885            | 1.2664            | 1.6529        | 1.3857            | 1.9716            | 1.0               | 0.7266                | 1.3763                |   |
| hsa-miR-127-3p                        | Target | 1.2352        | 1.073             | 1.4219            | 1.1239            | 1.0298            | 1.2266            | 1.1867        | 1.0625            | 1.3255            | 1.0               | 0.907                 | 1.1025                |   |
| hsa-miR-142-3p                        | Target | 1.2271        | 1.0417            | 1.4454            | 1.1262            | 1.0258            | 1.2365            | 0.9199        | 0.7444            | 1.1366            | 1.0               | 0.9684                | 1.0326                |   |
| hsa-miR-331-3p                        | Target | 1.1398        | 1.0092            | 1.2873            | 1.1313            | 1.0083            | 1.2693            | 1.2768        | 1.1551            | 1.4112            | 1.0               | 0.8618                | 1.1603                |   |
| hsa-miR-886-3p                        | Target | 0.9134        | 0.6708            | 1.2436            | 1.1471            | 0.9625            | 1.3671            | 0.9757        | 0.8555            | 1.1127            | 1.0               | 0.8656                | 1.1552                |   |
| hsa-miR-382                           | Target | 1.0835        | 0.96              | 1.2229            | 1.1499            | 0.913             | 1.4483            | 1.0024        | 0.8531            | 1.1779            | 1.0               | 0.9163                | 1.0913                |   |
| hsa-miR-92a                           | Target | 1.1625        | 1.0329            | 1.3084            | 1.1515            | 1.0537            | 1.2583            | 0.9253        | 0.8421            | 1.0167            | 1.0               | 0.9526                | 1.0498                |   |
| hsa-miR-28-3p                         | Target | 0.8813        | 0.7813            | 0.9942            | 1.1527            | 1.0284            | 1.292             | 1.0432        | 0.8611            | 1.2637            | 1.0               | 0.9857                | 1.0145                |   |
| hsa-miR-20b                           | Target | 1.1649        | 0.7681            | 1.7668            | 1.1595            | 1.0259            | 1.3105            | 1.859         | 1.1065            | 3.1232            | 1.0               | 0.7862                | 1.272                 |   |
| hsa-miR-99b                           | Target | 1.0219        | 0.8918            | 1.1709            | 1.1704            | 1.0125            | 1.353             | 0.9639        | 0.8558            | 1.0857            | 1.0               | 0.8978                | 1.1138                |   |
| hsa-miR-150                           | Target | 0.9518        | 0.6768            | 1.3387            | 1.1863            | 1.0915            | 1.2894            | 0.9907        | 0.8846            | 1.1095            | 1.0               | 0.9027                | 1.1078                |   |
| hsa-miR-191                           | Target | 1.0775        | 0.9542            | 1.2169            | 1.1871            | 1.0867            | 1.2968            | 1.2462        | 1.0755            | 1.4439            | 1.0               | 0.9328                | 1.072                 | - |
| •                                     |        |               |                   |                   |                   |                   |                   |               |                   |                   |                   |                       | J                     | • |

# **QC Plots and Graphic Results Plots**

**QC Plots** help to visualize sample and group correlations for a quick quality check of data. **Graphic Results Plots** are helpful to visualize your analyzed data.

All plots have a mouse over functionality to provide quick access to sample information. Right clicking on any plot gives you the option to *Copy*, *Save as* or *Print* the figure.

Note: To view only a subset of assays in any of the **Graphic Results Plots**, select two or more assays. Then only those assays will be shown in the results plots.

#### **Endogenous Control Selection:**

Displays  $C_T$  values of candidate and selected controls for all samples as well as a calculated score (see Appendix B). Checking the box to the right of an assay will assign it as a selected control. One or more controls may be selected for data normalization. If you choose more than one gene for normalization, the mean  $C_T$  value of the controls will be used for normalization.

**Note:** A minimum of 2 controls are needed to calculate the score. Since the score is relative to other controls, the score will be the same if you only have two controls.

### QC Plots

#### **Box Plot:**

Displays the overall range of  $C_T$  distribution, shown by Sample (sorted and colored by Group), or by Assay.

The box contains the middle 50% of the data ( $C_T$  values). The black horizontal line and the black dot denote the median  $C_T$  value and mean  $C_T$  respectively.

The ends of the vertical lines ("whiskers") indicate the minimum and maximum  $C_T$  values, unless these values exceed 1.5 x IQR. The IQR is the inter quartile range: the distance between Q1 and Q3. The points outside the ends of the whiskers are outliers or suspected outliers.

**Note**: The outliers represented in a box plot are not the same as outliers calculated by the modified Grubb's calculation that is used to exclude outliers from the data for further calculation.

This plot is useful for viewing the variation in the  $C_T$  values among biological replicates or assays.

#### Signal correlation:

Displays  $C_T$  (signal) correlation between samples in a chosen Group. Pearson's product moment correlation coefficient (r) is calculated for each pair of samples in the selected Group and plotted on the Signal Correlation Plot.

This plot can be displayed in a Red/Green or Red/ Blue color scheme.

**Note**: Signal correlation plot is for biological replicates and is not drawn if no Group is entered in Sample Design table.

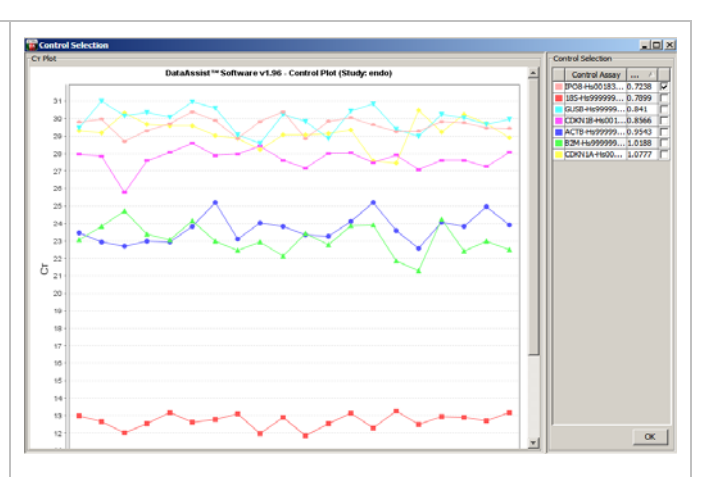

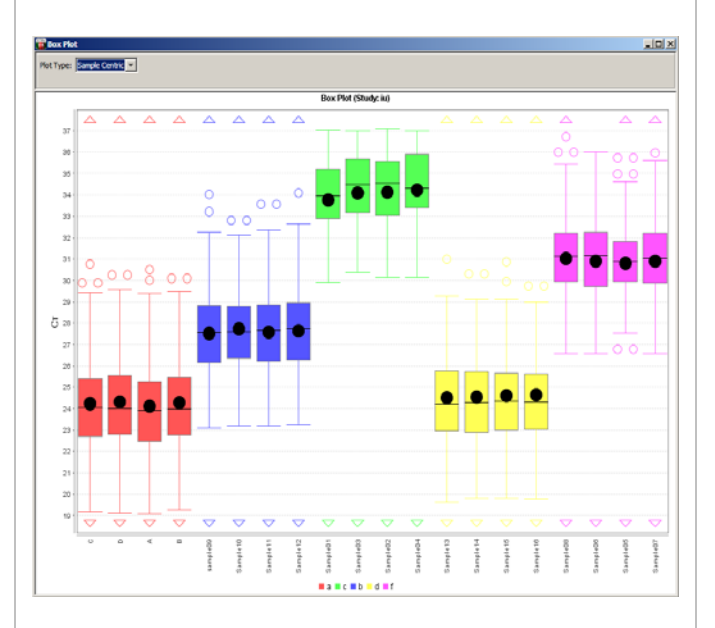

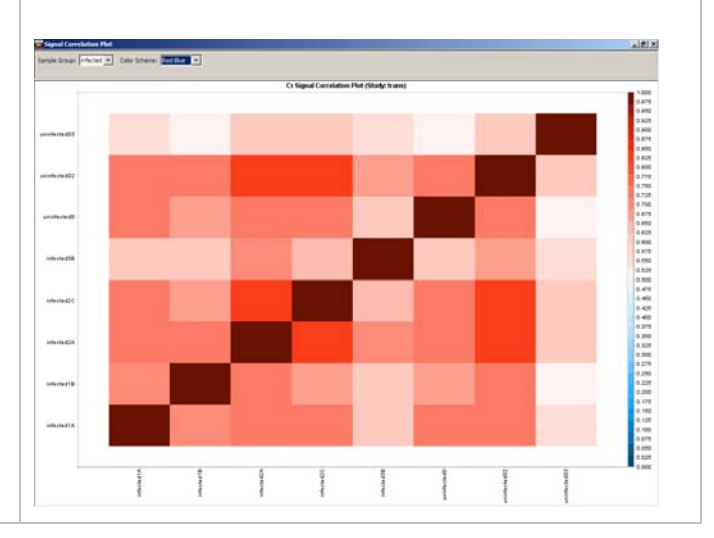

#### Scatter Plot:

Displays  $\Delta C_T$  correlation between samples within a chosen Group. Pearson's product moment correlation coefficient (r) is calculated for each pair of samples in the selected Group and plotted on the Scatter Plot respectively.

### **Graphic Results Plots**

#### **RQ Plot:**

Displays RQ (log fold change) vs. Target or RQ vs. Sample. The Graph Types available to view the data are Linear, Log<sub>10</sub>, and Log<sub>2</sub>. If no Group is specified, the standard deviation of the  $\Delta C_T$  is also plotted for each sample on the Log<sub>2</sub> Graph Type.

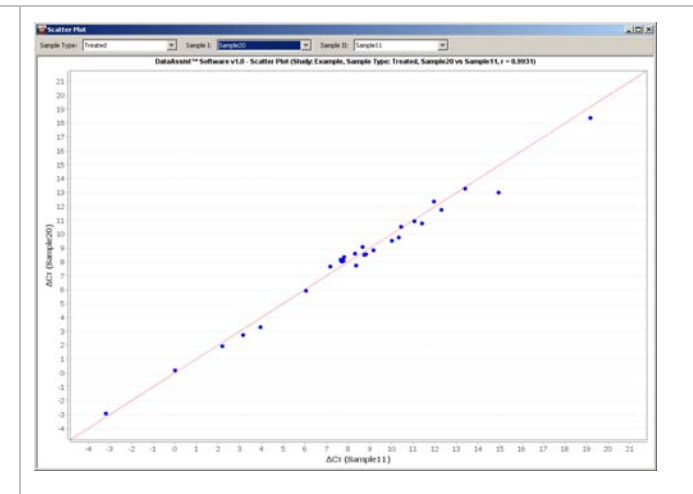

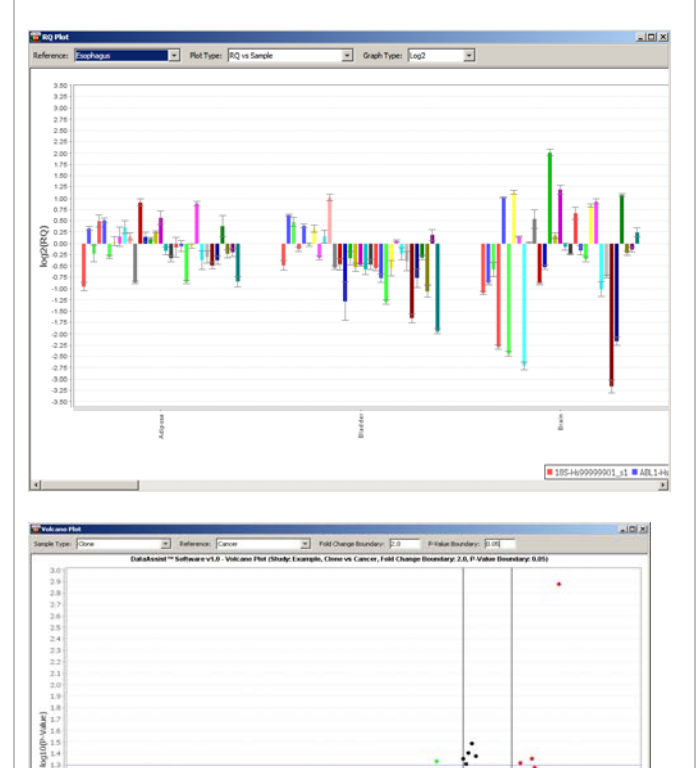

#### Volcano plot:

Displays P-values vs. Fold Change of Groups based on input Fold Change Boundary and P-values. Default is a Fold Change Boundary of 2 (2-fold change) and a P-value of 0.05.

Note: Volcano plot is not drawn if no Group is entered in Sample Design table, as no p-values are calculated in this instance.

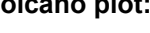

#### Cluster Analysis & Heat Map:

Graphically displays results of unsupervised hierarchical clustering. Distances between samples and assays are calculated for hierarchical clustering based on the  $\Delta C_T$  values using either Pearson's Correlation or Euclidean Distance.

This plot can be displayed in the Red/Green or Red/ Blue color scheme, and has a zoom in / zoom out feature on the left of the plot. Sample names are colored by group, if groups have been designated.

Both  $\Delta C_T$  and  $\Delta C_T$  + global control mean (global median if global normalization was used for normalization) are displayed in the mouse-over tool tip. The global control mean is the mean  $C_T$  value of all selected endogenous controls in the study. The global median is the median value used if global normalization was use. This value (global control mean or global median) is added on to the  $\Delta C_T$  to better approximate the original  $C_T$  (a rough estimate of expression level) calculated for each sample and given assay prior to normalization.

**Distance Measure:** *Pearson's Correlation* (default) or *Euclidean Distance* 

Clustering Method: Average Linkage (default), Complete Linkage or Single Linkage

**Map Type:** Assay Centric, Global View (default), or Sample Centric

For each **Map Type**, the  $\Delta C_T$  value of the neutral/middle expression level (mean or median) is set such that red indicates an increase with a  $\Delta C_T$  value below the middle level, and green or blue indicates a decrease, with a  $\Delta C_T$  value above the middle level.

Global View: The middle expression level is set as the median of all the  $\Delta C_T$  values in the study by default, and can be adjusted using the scale on the right side of the plot. The scale for the plot can be changed between the  $\Delta C_T$  and the  $\Delta C_T$  Plus global control mean or global median. Any data point in the plot can be compared relative to all others.

Assay Centric: For each assay, the middle expression level is set as the median of all of the  $\Delta C_T$  values from all samples for that assay. Data points for a given assay can only be compared relative to other data points for that assay.

Sample Centric: For each sample, the middle expression level is set as the median of all of the  $\Delta C_T$  values from all assays for that sample. Data points for a given sample can only be compared relative to other data points for that sample.

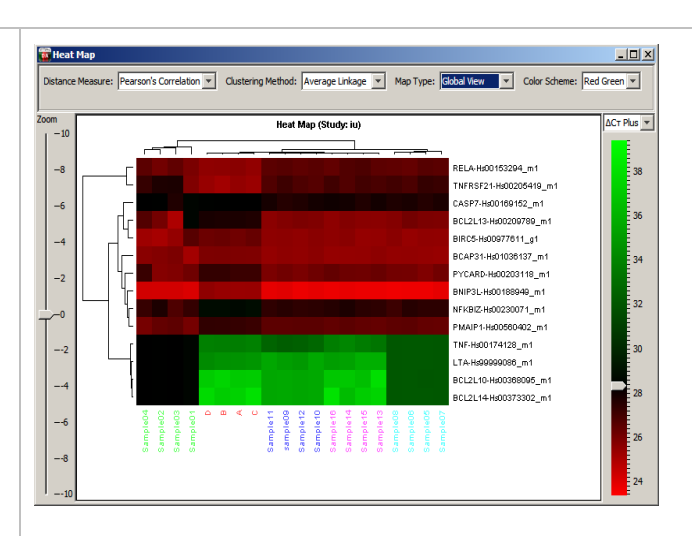

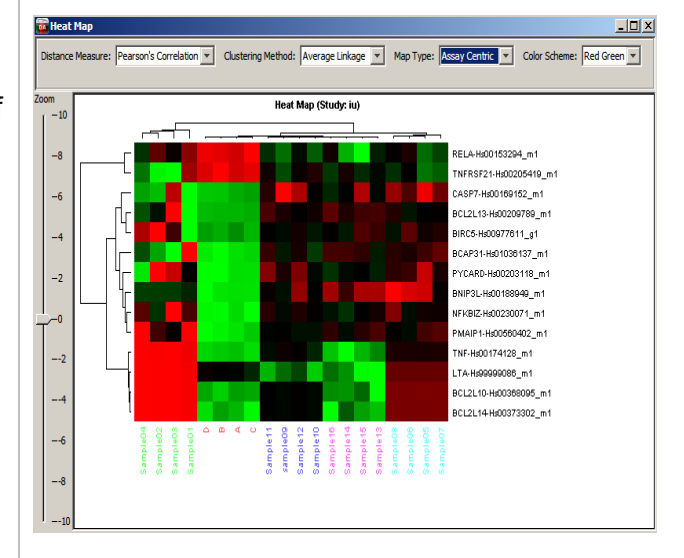

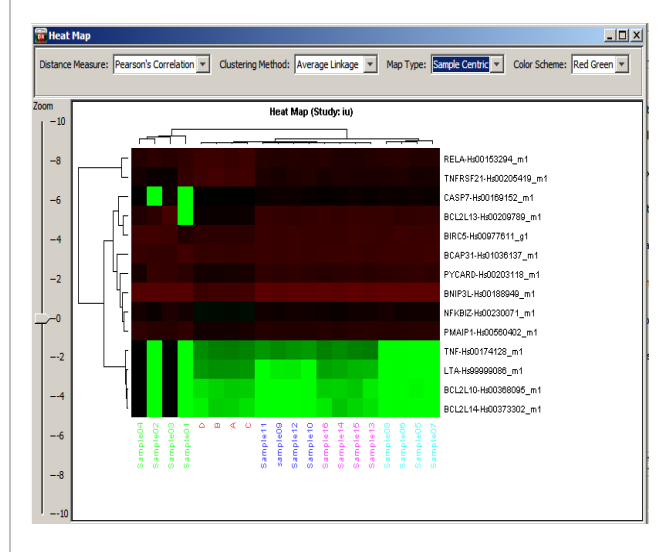

All plots shown here are shown with Pearson's Correlation and Average Linkage. Map types are shown in this order: *Global View ,Assay Centric,* then *Sample Centric*.

# Appendix A

### Experimental Design Files

Experimental Design files can be used to import sample and assay information.

Start with either Excel<sup>®</sup> or WordPad (or equivalent) to create a design file. If using Excel, save the files as a .txt or .csv file. Design files must have 2 columns, and it is important to maintain the file structure (spacing, columns).

#### Sample Design File:

The sample design file should have two data columns (**Sample Name** and **Group**) separated by a comma or a tab. The rows of this file represent the samples used in an experiment. The first column must be named "Sample Name" or "SampleName" and it will contain the same sample names used in the real-time PCR results files. The second column must be named "Group" or "Type". Use the "Group" column to designate biological groups (i.e. treated and untreated). Enter in the groups you would like to be identified. Save the file as .txt or .csv.

|         | Sample Name | Group     |
|---------|-------------|-----------|
|         | ABC123      | untreated |
|         | ABC456      | untreated |
| EXAMPLE | ABC789      | untreated |
|         | DEF123      | treated   |
|         | DEF456      | treated   |
|         | DEF789      | treated   |
|         |             |           |

#### Assay Design File:

The assay design file should have two data columns (Assay Name or assayName and Type) separated by a comma or a tab, the Type column can be Target, GEX, Candidate Control, Selected Control, or Endogenous control.

The rows of this file represent the assays / genes. The first column is "Assay Name" and will contain the same names as your detectors or targets from the SDS output. The second column is "Type" and will contain the task information real-time PCR results, i.e. "target", "endogenous control", "unknown", or "GEX". If you would like to make changes to this file, please be sure that when you save the changes to the text document you maintain the file structure (spacing, columns, etc). Save the file as.txt or .csv.

Type

|  | Assay Mame   | iype               |
|--|--------------|--------------------|
|  | hsa-miR-548d | Target             |
|  | hsa-miR-123  | Target             |
|  | U6 snRNA     | endogenous control |
|  | sn2343       | Candidate Control  |

Assav Namo

### SOFTWARE TIPS

#### Sample Design Table:

- To copy a group assignment to all samples, click on that group name, then right click and select *Copy To All*. This will assign that group to all samples. Choosing *Clear All* will delete all group assignments from all samples.
- To omit one or more samples from analysis, highlight one or more samples, then right click and select *Omit Sample from Study*. You may also check the *Omit* box to the right of the Group.
- Select two or more samples to view this subset of samples only in the results plots.

#### Assay Design Table:

- To copy an assay type assignment to all assays, click on that assay type, then right click and select *Copy To All.*
- To omit one or more assays from analysis, highlight one or more assays, then right click and select *Omit Assay from Study*. You may also check the *Omit* box to the right of the Type.
- To view a subset of assays, select two or more assays; then only those assays will be shown in the results plots.

#### C<sub>T</sub> Data tab:

 This table contains information imported from the real-time data results files: imported file path, well number, assay name, sample name and C<sub>T</sub> value. Adjusted C<sub>T</sub> will contain a different C<sub>T</sub> value only if you have set the Maximum allowable C<sub>T</sub> value to lower than the last cycle of your real time run (i.e., lower than C<sub>T</sub> 40). Omit column contains information if well has been omitted.

#### QC Plots and Graphic Results:

- To zoom in, click and drag the mouse over desired region in the plot
- To zoom out, click and drag the mouse up.
- To update the Volcano Plot graphic after changing the P-value or Fold Change Boundary, hit enter once you've entered the desired number.
- Mouse over data points to get sample related information such as sample name, assay name,  $\Delta C_T$  values, P-values, etc
- Right click in plots to Copy figure, Save As .png or .jpg image files, or Print figure
- To view only a subset of data in any of the Graphic Results Plots, select two or more assays from the Assay Design table, or two or more samples from the Sample Design table. Select the Results plot button and only that subset of assays and/or samples will be displayed in the results plots.
- From the **Analysis Results** table, you may sort the data and select a subset of assays to have plotted on the Heat Map, RQ Plot or Volcano Plot.

# Appendix B

# Analysis Workflow and Calculations in DataAssist<sup>™</sup> Software

- The C<sub>T</sub> values for each well are adjusted and included/excluded for analysis based on the following analysis settings:
  - Maximum allowable C<sub>T</sub> value (Max C<sub>T</sub>): if a C<sub>T</sub> ≥ Max C<sub>T</sub>, it is adjusted to Max C<sub>T</sub>. The undetermined C<sub>T</sub> is also converted to Max C<sub>T</sub>.
  - Include max C<sub>T</sub> values in calculations: If Yes is selected, wells with Max C<sub>T</sub> are included in the analysis. If *No* is selected, any well with Max C<sub>T</sub> is excluded from analysis.

*Note*: Go to the  $C_T$  Data tab to see any changes in both the Adjusted  $C_T$  and Omit columns.

- 2. If analysis setting *Exclude outliers among replicates* is checked, a refined Grubbs' outlier test is applied together with a heuristic rule to remove the outlier among technical replicates:
  - Find the replicate whose C<sub>T</sub> value has the largest absolute deviation from the mean C<sub>T</sub> value, and calculate the deviation G in units of the standard deviation (SD):

 $G = (max C_T - mean C_T) / SD$ 

 If the following test is true, and (max C<sub>T</sub> – mean C<sub>T</sub>) ≥ 0.25, then the replicate with max C<sub>T</sub> is removed as outlier.

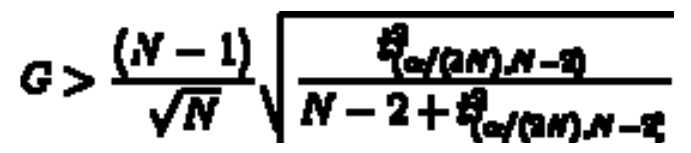

**t**(n/2) is the critical value of the *t*-distribution with (*N*-2) degrees of freedom and a significance level of  $\alpha / (2N)$ ,  $\alpha = 0.05$  is used.

Note: Go to the  $C_T$  Data tab to see outliers in the Omit column.

- 3. Chose normalization method:
  - Endogenous Control: Choose one or more genes to calculate a normalization factor. The Normalization Factor is the mean of the selected endogenous control(s), which is used to normalize the Ct value of each sample.
  - Global Normalization: The software first finds the common assays among all samples. The median C<sub>T</sub> of those assays is used as the normalizer, on a per sample basis.
- 4. Select one or more Endogenous Controls for analysis:

The score of each candidate or selected control is the average pairwise variation of that gene with all other chosen candidate or selected control genes. It is calculated as shown below (Vandesompele et al 2002).

**Note:** The score is only calculated once. There is no iterative exclusion of the highest value. If you would like to exclude the gene with the highest value and recalculate, you may change the assay type of that gene from candidate control to target and the software will recalculate the stability value for the remaining genes.

- For control i, calculate  $\Delta C_{Tij}$  for all samples using another control j as the normalizer, and calculate the standard deviation (SD<sub>ij</sub>) of the  $\Delta C_{Tij}$  values
- Repeat the above SDij calculation for all other candidate controls, j = 1...N–1 and use the average of all SDij's as the stability score for control i.

Note: A minimum of 2 controls are needed to calculate a score. Since the score is relative to other controls, it will be the same if you only have two controls.

- 5. Once controls are selected, click the Perform Analysis button. The results are calculated as following:
  - For each sample:
    - Average  $C_T$  = mean of the technical replicates
    - $\Delta C_T$  = Average C<sub>T</sub> Normalization Factor (NF) (endogenous control)
    - $\circ$  **2**<sup>(- $\Delta$ Ct)</sup> is also calculated for determining Fold Change
  - If sample groups (biological replicates) are specified, for each sample group:
    - Calculate the geometric mean of  $2^{(-\Delta Ct)}$  of the samples in the group
    - Fold Change (RQ) = geometric mean  $2^{(-\Delta Ct)}$  / geometric mean  $2^{(-\Delta Ctreference)}$
    - A two-sample, two-tailed Student's t-test comparing the ΔC<sub>T</sub> values of the two groups is performed and a **p-value** is calculated if both groups have 2 or more samples. The p-value is adjusted if the analysis setting *Adjust p-values using Benjamini-Hochberg False Discovery Rate* is checked. Benjamini-Hochberg FDR method is based on R package multtest at http://cran.rproject.org/web/packages/multtest/index.html.
  - If no sample group is specified, for each sample:
    - $\circ \quad RQ = 2^{(-\Delta Ct)} / 2^{(-\Delta Ctreference)}$
    - $\circ$  Standard deviation (SD) is calculated for C<sub>T</sub> values of the technical replicates, and is used to calculate the RQ Min and RQ Max:

RQ Min =  $2^{(-\Delta Ct - SD)} / 2^{(-\Delta Ctreference)}$ 

RQ Max =  $2^{(-\Delta Ct + SD)} / 2^{(-\Delta Ctreference)}$ 

6. Pearson's product moment correlation coefficient (r) is calculated for  $C_T$  or  $\Delta C_T$  values of sample pairs, and plotted on the Signal Correlation Plot and Scatter Plot respectively:

$$r = \frac{N \sum XY - (\sum X)(\sum Y)}{\sqrt{N \sum X^2 - (\sum X)^2} \sqrt{N \sum Y^2 - (\sum Y)^2}}$$

- 7. Unsupervised hierarchical clustering is performed and then displayed as a Heat Map. Distances between samples and assays are calculated for hierarchical clustering based on the  $\Delta C_T$  values using one of the following:
  - Pearson's Correlation: For a sample pair, the Pearson's product moment correlation coefficient (r) is calculated considering all ΔC<sub>T</sub> values from all assays, and the distance is defined as 1 r. For an assay pair, the r is calculated considering all ΔC<sub>T</sub> values from all samples and the distance is defined as 1 r.
  - Euclidean Distance:  $sqrt(\sum (\Delta C_T(i) \Delta C_T(j))^2)$

For a sample pair, the calculation is done across all assays for sample i and sample j

For an assay pair, the calculation is done across all samples for assay i and assay j

# Bibliography

Livak, K.J. and Schmittgen, T.D. Analyzing real-time PCR data by the comparative CT method. Nature Protocols 3, 1101-1108 (2008).

Mestdagh P., Van Vlierberghe P., De Weer A., Muth D., Westermann F., Spelemean F., Vandesompele J. A novel and universal method for microRNA RT-qPCR data normalization. Genome Biology 10,R64 (2009).

Vandesompele J., De Preter K., Pattyn F., Poppe B., Van Roy N, De Paepe A., Speleman F. Accurate normalization of real-time quantitative RT-PCR data by geometric averaging of multiple internal control genes. Genome Biology 3, research0034 (2002).